Photoshopのカスタムブラシを使えば、Webサイトで使えるカッコいいグラフィックをあっという間に作れる――。先週、「アナ ログな質感」をテーマにネット上で入手できるいくつかのブラシファイルを紹介したが(<u>関連記事</u>)、「自分の環境では使え なかったぞ!」という読者もいるだろう。というのも、Photoshopのカスタムブラシ(ABRファイル)はバージョンによって異な り、新しいバージョンで古いバージョンのABRファイルは読めても、その逆はできない。たとえば最新のPhotoshop CS3で 作成されたABRファイルは一昔前のPhotoshop 6では使用できないのだ。

古いPhotoshopで最新のPhotoshopブラシを使えるようにするにはどうすればよいのか? 今回はオープンソースソフトを 使って手軽に実現する手順を紹介しよう。

## そもそもPhotoshopブラシってどうやって作る?

手順の説明に入る前に頭においておきたいのが、そもそもPhotoshopのカスタムブラシは"誰でも簡単に作れる"というこ とだ。好みのグレースケール画像を用意して、メニューバーの[編集]から[ブラシの定義]を選択するだけでカスタムブラシ は登録できる。つまり、ABRファイルに含まれる元画像さえ手に入れば、古いバージョンのPhotoshopでも新しいブラシを登 録できる。

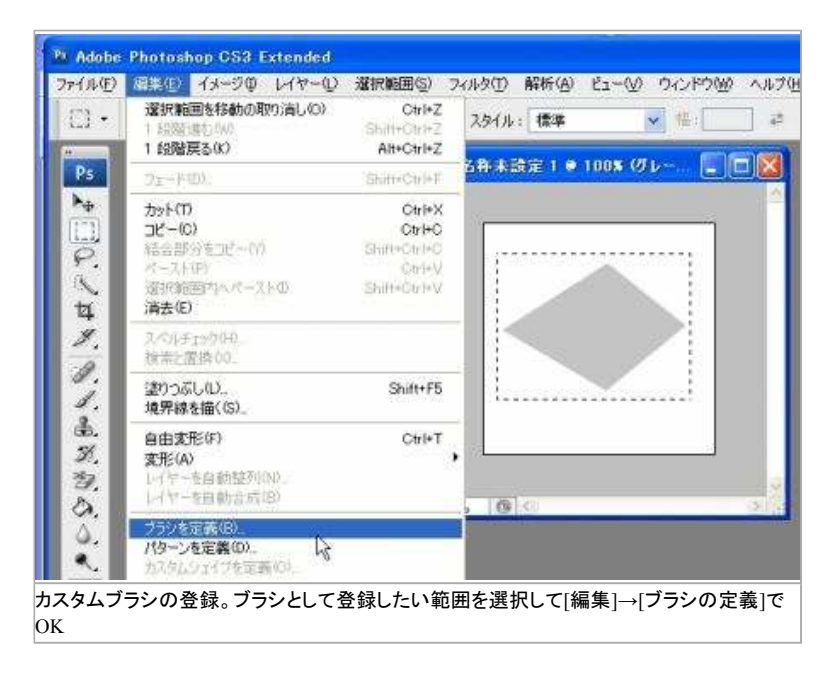

ABRファイルから画像を取り出すには、「abrViewer」が便利だ。オープンソースのABRファイルビューアであるabrViewer には、PNGファイルを出力する機能がある。ABRからabrViewerでPNGに変換し、Photoshop上でカスタムブラシとして登録 してみよう。

## ブラシの変換は「abrViewer」でらくらく作業

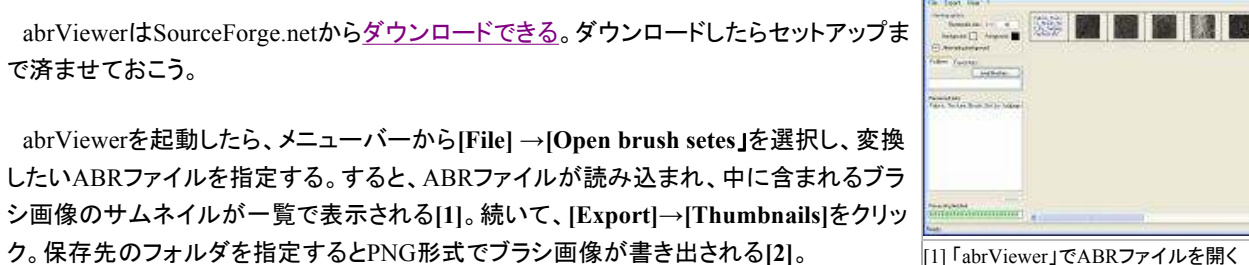

[1] 「abrViewer」でABRファイルを開く とブラシ画像のサムネイルが表示され あとは変換したPNGファイルをPhotoshopで開き、先ほど説明した要領で画像をカスタ ムブラシとして登録すればいい。ブラシツールのパネルを開き、ちゃんと登録されている か確認できたら成功だ。登録したいブラシが大量にある場合は、アクションとバッチ機能を組み合わせるとさらに作業が楽 になる。

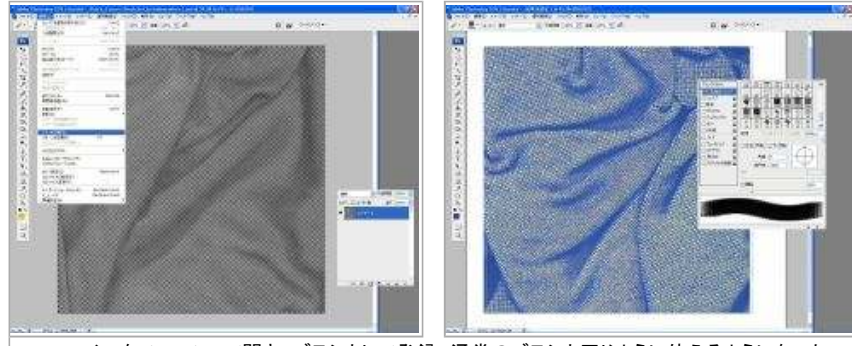

PNGファイルをPhotoshopで開き、ブラシとして登録。通常のブラシと同じように使えるようになった

せっかくダウンロードしたABRファイルが使えずに困った――そんなときにはぜひ、今回紹介した方法を試してみよう。